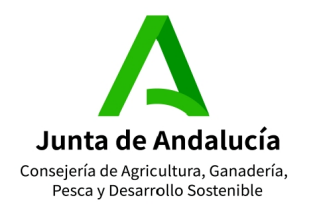

# GÚIA PARA LA OBTENCIÓN DE CREDENCIALES DE USUARIO EN APLICACIONES MÓVILES Sga@pp y SgaFot Y PORTAL DEL CIUDADANO

# **OBTENCIÓN DE USUARIO MEDIANTE CIP (RECOMENDADA)**

1. Acceder a la dirección Web del Portal del Ciudadano:

https://ws108.juntadeandalucia.es/SgaGpi

2. En el formulario que aparece de SGA, pulsar la opción "Olvidó su CIP".

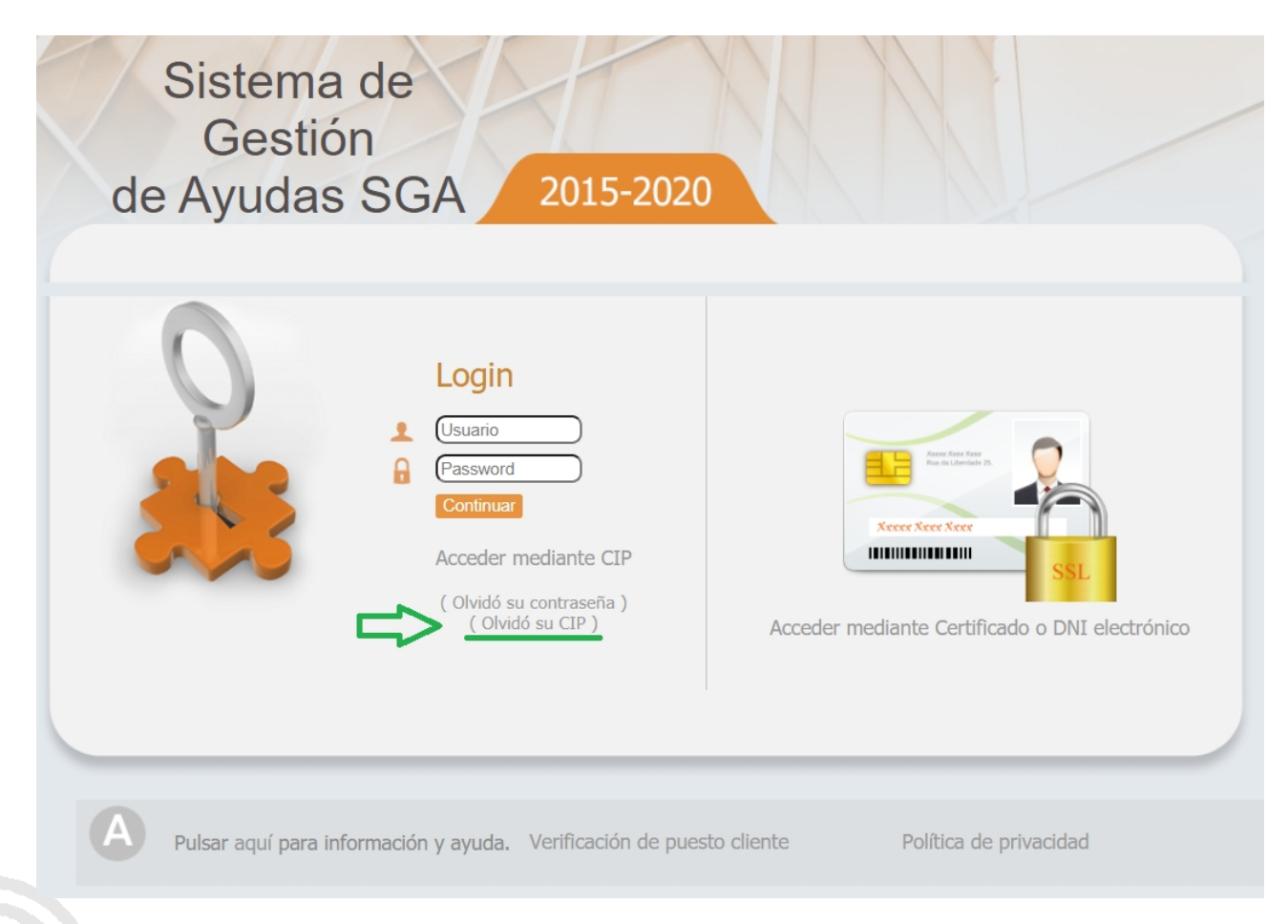

3. Introducir el NIF del interesado en el campo correspondiente, rellenar el campo "Captcha(\*)" con las letras aleatorias, y terminar salvando los datos desde la opción "Guardar".

Guía Documentación Captura SGA C/2021

C/ Tabladilla s/n Teléfono 955 032251 41071 - Sevilla Página 1de 5

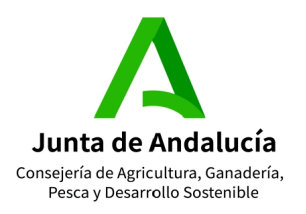

## CONSEJERÍA DE AGRICULTURA, GANADERÍA, PESCA Y DESARROLLO SOSTENIBLE

Dirección General de Ayudas Directas y de Mercados Subdirección de Gestión y Control Integrado de Ayudas

|     |                                                                                                    | 0     | Guardar | Salir 🕅 |
|-----|----------------------------------------------------------------------------------------------------|-------|---------|---------|
|     | CIF/NIF (*)                                                                                                    |       |         |         |
|     |                                                                                                    |       |         |         |
|     | Captcha (*)                                                                                                    |       |         |         |
|     | Se enviará un SMS/email con el nuevo CIP a los datos al respecto consignados en los datos personales del solicitante en la solicitud p | esent | ada     |         |
| (*) | Campos obligatorios                                                                                                    |       |         |         |

4. Pulsar en "Aceptar" en la advertencia que a continuación se muestra para permitir que se remitan las credenciales al correo electrónico o teléfono móvil consignados en la última solicitud de ayudas del interesado.

#### Advertencia:

Se va a proceder al envio del Código de Identificación persinal (CIP) a través de los métodos de contactos (mail/sms) comunicados en la última solicitud registrada, en sus datos de solicitante.

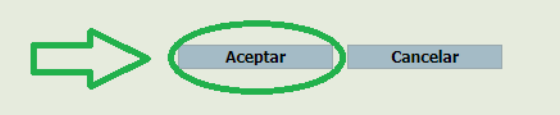

5. Finalmente, verificar que se han recibido las credenciales de acceso y guardarlas para su uso tanto en el Portal del Ciudadano como en las app Sga@PP y SgaFot.

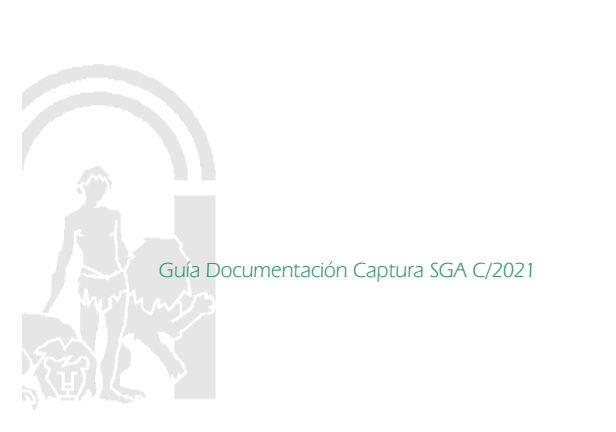

C/ Tabladilla s/n Teléfono 955 032251 41071 - Sevilla

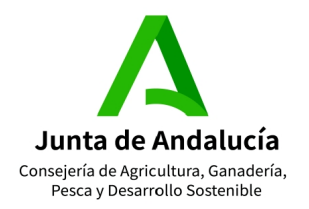

### **OBTENCIÓN DE USUARIO MEDIANTE EL CERTIFICADO DIGITAL**

- 1. Para obtener las claves de usuario por este medio el interesado debe tenr instalado en el navegador de internet su Certificado Digital.
- 2. Acceder a la página web del Sistema de Gestión de Ayudas (Gpi) a través del enlace siguiente:

https://ws108.juntadeandalucia.es/SgaGpi/

3. Pulsar en el lado derecho para ingresar utilizando el Certificado Digital.

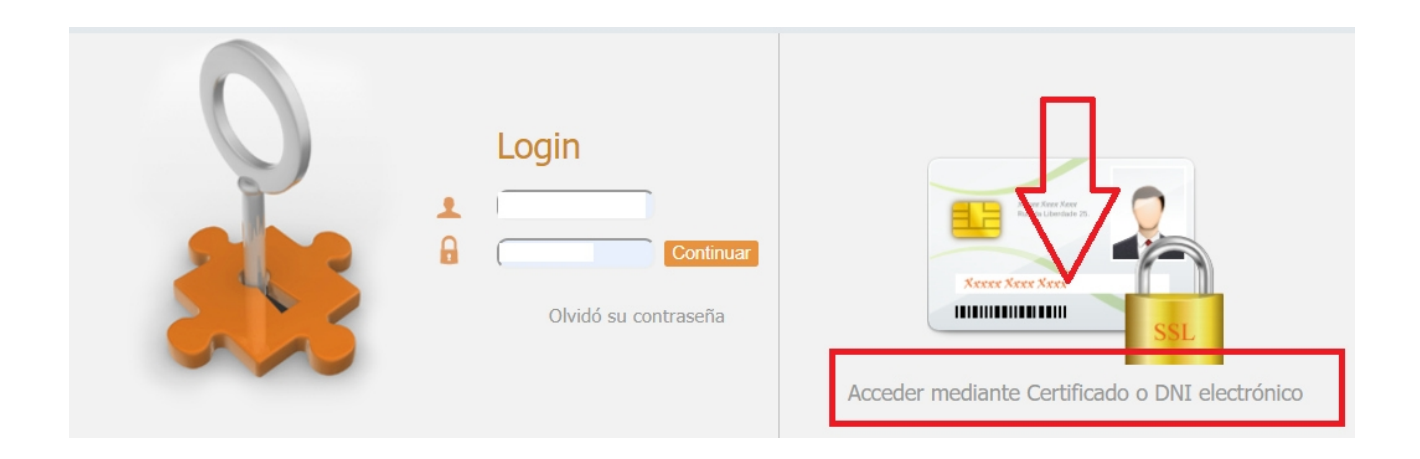

4. Desplegar el Menú de utilidades\usuario para apps\Alta de nuevo Usuario para apps

| Campaña: Campaña 2020 (Cambiar)               |                     | and the second and                                                     | a fer for any |
|-----------------------------------------------|---------------------|------------------------------------------------------------------------|---------------|
| Consulta Expediente Gestiones Administrativas | Utilidades Ayuda    |                                                                        |               |
| Consulta Expediente                           | Usuario para Apps 🕨 | Alta de nuevo Usuario para Apps<br>Cambio Contraseña Usuario para Apps |               |
| Organismo pagador Ent<br>SSCC V               | dad Colaboradora    | Nº Expediente Estad                                                    | to            |
| CIF/NIF Nombre / Razór                        | Social Primer A     | Apellido Segundo Apellido                                              |               |
|                                               |                     |                                                                        |               |
|                                               |                     |                                                                        |               |

5. Cumplimentar el formulario de datos que se despliega, consignar una contraseña y guardar.

Guía Documentación Captura SGA C/2021

C/ Tabladilla s/n Teléfono 955 032251 41071 - Sevilla

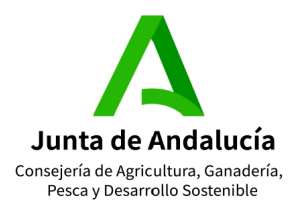

## CONSEJERÍA DE AGRICULTURA, GANADERÍA, PESCA Y DESARROLLO SOSTENIBLE

Dirección General de Ayudas Directas y de Mercados Subdirección de Gestión y Control Integrado de Ayudas

|                |            |       |  |  | 0 |
|----------------|------------|-------|--|--|---|
|                |            |       |  |  |   |
| Usuario        |            |       |  |  |   |
|                |            |       |  |  |   |
| Nombre         |            |       |  |  |   |
|                |            |       |  |  |   |
| Apellidos      |            |       |  |  |   |
|                |            |       |  |  |   |
| NIF            | Teléfono   | Email |  |  |   |
|                |            |       |  |  |   |
| Contraseña     |            |       |  |  |   |
|                |            |       |  |  |   |
| Confirmar la C | Contraseña |       |  |  |   |
|                |            |       |  |  |   |

# CAMBIO DE CONTRASEÑA

1. Acceder a la página web del Sistema de Gestión de Ayudas (Gpi) a través del enlace siguiente:

https://ws108.juntadeandalucia.es/SgaGpi/

2. Pulsar en el lado derecho para acceder mediante el Certificado Digital.

| Continuar<br>Olvidó su contraseña<br>Olvidó su contraseña |  | Login<br>Continuar<br>Olvidó su contraseña | Acceder mediante Certificado o DNI electrónico |
|-----------------------------------------------------------|--|--------------------------------------------|------------------------------------------------|
|-----------------------------------------------------------|--|--------------------------------------------|------------------------------------------------|

3. Desplegar el Menú de utilidades \usuario para apps \Cambio de contraseña

Guía Documentación Captura SGA C/2021

C/ Tabladilla s/n Teléfono 955 032251 41071 - Sevilla

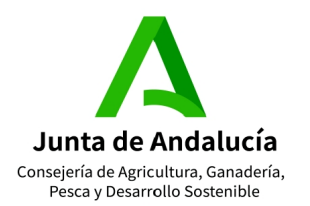

# CONSEJERÍA DE AGRICULTURA, GANADERÍA, PESCA Y DESARROLLO SOSTENIBLE

Dirección General de Ayudas Directas y de Mercados Subdirección de Gestión y Control Integrado de Ayudas

| 🟠 Campaña: Campaña 🕯         | <b>2020</b> ( <u>Cambiar</u> ) |              |               |          |                  |                 |        |   |
|------------------------------|--------------------------------|--------------|---------------|----------|------------------|-----------------|--------|---|
| Consulta Expediente Gestione | es Administrativas             | Utilidades   | Ayuda         |          |                  |                 |        |   |
| Consulta Expediente          |                                | Usuari       | o para Apps 🔸 | Alta     | de nuevo Usuario | o para Apps     |        |   |
|                              |                                |              |               | Can      | bio Contraseña U | Isuario para Ap | ops    |   |
| Organismo pagador            | Ent                            | idad Colabor | adora         |          | Nº Expediente    |                 | Estado |   |
| SSCC                         | ~                              |              |               | *        |                  |                 |        | • |
| CIF/NIF                      | Nombre / Razór                 | n Social     | Primer        | Apellido |                  | Segundo Ape     | ellido |   |
|                              |                                |              |               |          |                  |                 |        |   |
|                              |                                |              |               |          |                  |                 |        |   |
|                              |                                |              |               |          |                  |                 |        |   |

4. Poner nueva contraseña y guardar.

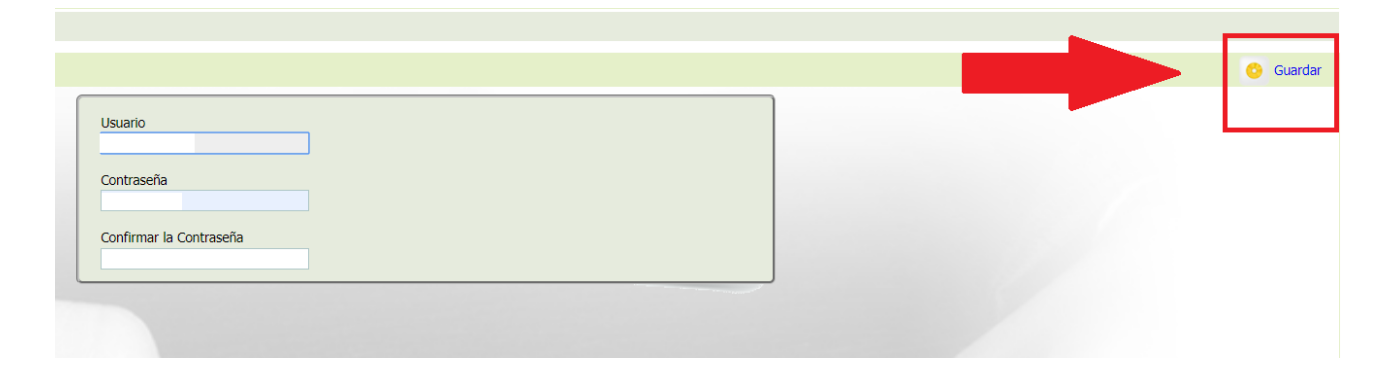

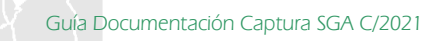